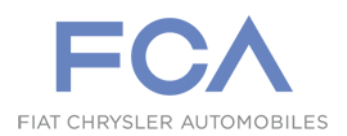

Rev.1

Turin, 21 October 2019

## **Service Campaign**

8244

ECM type-approval data label and SW update

NOTE: Introduced Operation 2 - Check and update engine control module (ECM) software; added parts are marked with the symbol (#).

On a batch of Giulia and Stelvio vehicles with 2.2 Mjet engine, there may be a typeapproval data label which does not conform with the requirements of Std. 2018/1832DG (#) and the engine control module software may not be up-to-date.

Therefore, action must be taken during pre-delivery inspections on vehicles still in stock operating according to the operating cycle to upgrade all vehicles.

| BRAND                                                                                        | ALFA                                                                        |
|----------------------------------------------------------------------------------------------|-----------------------------------------------------------------------------|
| MODEL                                                                                        | Giulia - Stelvio 2.2 Mjet                                                   |
| VEHICLES CONCERNED                                                                           | All vehicles with the chassis numbers listed in Sigi.                       |
| PROBLEM / FAULT                                                                              | Nonconforming type-approval data label.<br>(#) ECM software not up-to-date. |
| PLANNED OPERATION       - Replace type-approval data label         (#) - Update ECM software |                                                                             |
| SPECIAL TOOLS<br>(#) • wiTECH 2.0 with registered micro POD II                               |                                                                             |

## **SPARE PARTS AVAILABILITY**

The type-approval data label will be sent by the Authority upon request using the attached form (Annex 1).

### **DISPOSAL OF REMOVED PARTS**

| NO                                                                                                    | No component return is required for this campaign.   |
|----------------------------------------------------------------------------------------------------|------------------------------------------------------|
| <b>NOTE</b> : Please also note that the removed plates must be scrapped under th supervision of the Technical Zone Manager, who will issue a scrapping repo to be sent to the Market. |                                                      |
| The market must w                                                                                                    | vithhold the report for inspections at a later time. |

REGION

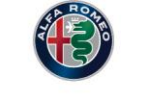

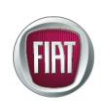

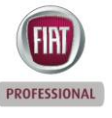

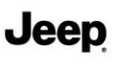

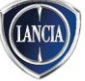

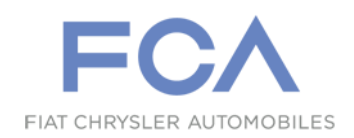

## REMUNERATION

| Manpower and material                                                                                               |      |
|----------------------------------------------------------------------------------------------------|------|
| Cost                                                                                                    | A01  |
| Campaign                                                                                                    | 8244 |
| Operation                                                                                                    | Time |
| A - Operation 1 (Replace type-approval data label)                                                                  | 0.20 |
| (#) B - Operation 1 + 2 (Replace type-approval data label +<br>Check + Update ECM SW) - Giulia 2.2 Mjet AT AWD only | 0.40 |
| Miscellaneous costs (mail, etc. )                                                                                   |      |
| Cost                                                                                                    | A10  |
| Campaign                                                                                                    | 8244 |

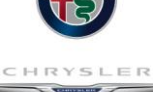

PROFESSIONAL

Jeep

## **OPERATING CYCLE**

#### **Operation 1 - Replace type-approval data label**

**NOTE**: The type-approval data labels must be ordered through Authority by sending the request form attached to the email: <u>authority.8244@fcagroup.com</u>.

Proceed as follows on the concerned vehicles:

• Make sure that the data shown on the new type-approval data label (2) corresponds to the chassis number printed on the body visible through the windscreen on the left side, in the point shown.

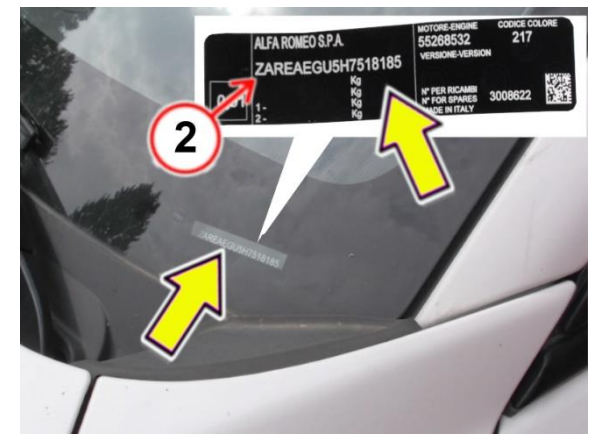

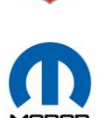

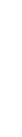

2

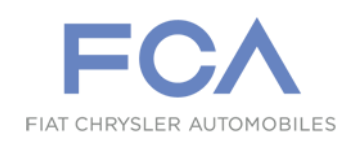

• Using a <u>NON-abrasive</u> plastic scraper, remove the nonconforming data plate (1).

**WARNING:** DO NOT use tools or other means that could damage the paintwork.

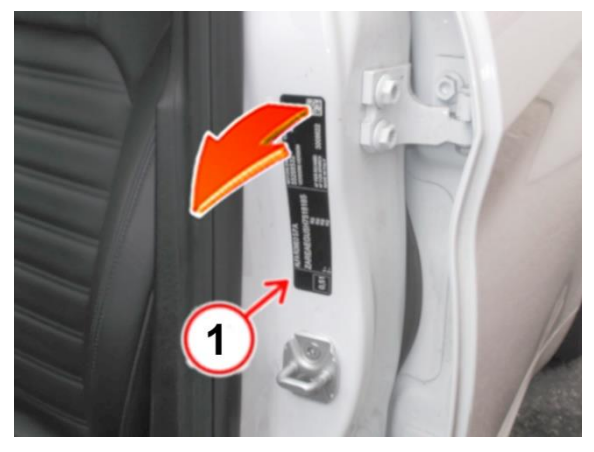

• Working on the left side of the vehicle, on the rear pillar of the front door, remove any grease from the application surface using tissues soaked in heptane or an equivalent product, and dry thoroughly.

• Stick a new type-approval data label, in the same position <u>and with the same</u> <u>orientation</u> as the removed plate, as shown.

• Then make sure that the plate is stuck correctly by eliminating any wrinkles or air bubbles using a flexible plastic scraper or with your fingers wearing cotton gloves.

• Hand the vehicle back to the customer.

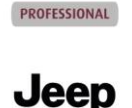

# (#) Operation 2 - Check and update engine control module (ECM) software - Giulia 2.2 Mjet AT AWD only

Access vehicle view using the diagnosis equipment.

**WARNING** Perform a Scan Report and save a copy for further investigations before proceeding.

1. Select the engine control module (ECM) and open the Flash tab.

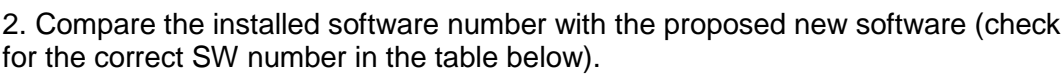

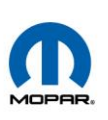

| Version                         | SW number  | SW version |
|---------------------------------|------------|------------|
| Giulia 2.2 Mjet 190 HP AT (AWD) | 10SW048769 | 1951       |
| Giulia 2.2 Mjet 210 HP AT (AWD) | 10SW048770 | 1951       |

• If the suggested version corresponds to the installed one or is higher, proceed with Campaign **8245** active on the chassis.

• If the installed version is earlier than the suggested new one, proceed with the flashing procedure performing the operations described below.

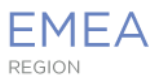

HRYSL

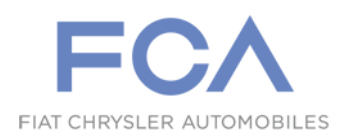

Update the engine control module (ECM) software as described.

**WARNING** When performing service operations which require flashing the software in electronic control modules, in order to ensure the correct level of electrical power during the operation, it is necessary to connect a battery charger/additional battery to guarantee the nominal voltage of 12.5V 10Ah for the entire duration for the update.

Access vehicle view using the diagnosis equipment:

3. Select the engine control module (ECM) and open the Flash tab.

4. Compare the installed software number with the suggested new software (check for the correct SW number in the table below) and then proceed with the flashing procedure.

#### Engine Control Module (ECM) software HW and SW codes

The following tables show the hardware (HW) and software (SW) codes, before and after flashing.

| ECM - Giulia 2.2 Mjet 190 HP AT (AWD)                                            |                                                                                       |            |            |
|----------------------------------------------------------------------------------|---------------------------------------------------------------------------------------|------------|------------|
| Before programming, t                                                            | Before programming, the control module must have the following data or a later update |            |            |
| HW number                                                                        | HW version                                                                            | SW number  | SW version |
| 0281035050                                                                       | 00                                                                                    | 10SW039235 | 1911       |
| 0281035050                                                                       | 00                                                                                    | 10SW040539 | 1912       |
| After flashing, the control module will have the following data or later updates |                                                                                       |            |            |
| HW number                                                                        | HW version                                                                            | SW number  | SW version |
| 0281035050                                                                       | 00                                                                                    | 10SW048769 | 1951       |

| ECM - Giulia 2.2 Mjet 210 HP AT (AWD)                                                 |            |            |            |
|---------------------------------------------------------------------------------------|------------|------------|------------|
| Before programming, the control module must have the following data or a later update |            |            |            |
| HW number                                                                             | HW version | SW number  | SW version |
| 0281035050                                                                            | 00         | 10SW038397 | 1911       |
| 0281035050                                                                            | 00         | 10SW039776 | 1912       |
| After flashing, the control module will have the following data or later updates      |            |            |            |
| HW number                                                                             | HW version | SW number  | SW version |
| 0281035050                                                                            | 00         | 10SW048770 | 1951       |

**WARNING** Carefully read and follow all the instructions and warning messages displayed during the procedure; do not continue with the subsequent steps without performing all that is required at each step.

**NOTE** The flashing procedure must be restarted if it is interrupted/aborted.

**WARNING** After updating the software, run a vehicle Scan Report and save a copy for further investigations.

5. After flashing, proceed with Campaign 8245 active on the chassis.

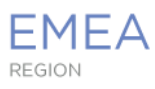

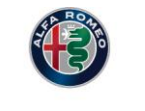

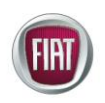

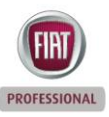

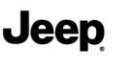

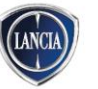

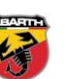

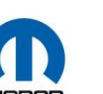

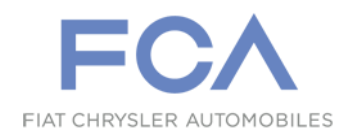

#### <u>Annex 1</u>

#### Type-approval data label request form

The scan of the form below, duly filled in, must be sent to:

authority.8244@fcagroup.com

**NOTE** Fill in the form clearly in block capitals and check that all information is correct before sending it.

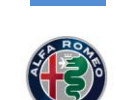

 Recall Campaign 8244

 Request to send type-approval data labels (Operation 1) to Authority

 E-mail:
 authority.8244@fcagroup.com

Date

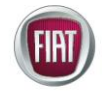

PROFESSIONAL

CHRYSLER

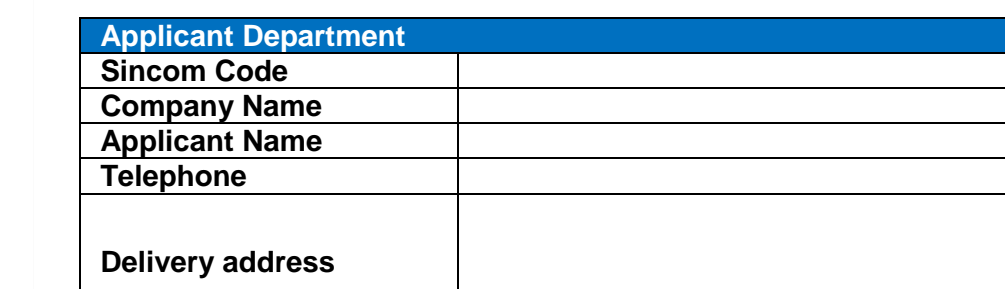

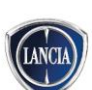

Jeep

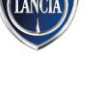

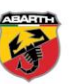

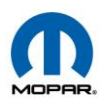

| Vehicle Data |  |
|--------------|--|
| Chassis no.  |  |
| Chassis no.  |  |
| Chassis no.  |  |
| Chassis no.  |  |
| Chassis no.  |  |
| Chassis no.  |  |
| Chassis no.  |  |
| Chassis no.  |  |
| Chassis no.  |  |
| Chassis no.  |  |
| Chassis no.  |  |
| Chassis no.  |  |
| Chassis no.  |  |
| Chassis no.  |  |

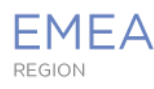